## Manual Installering af E-mailadvarsel i Outlook

- 1. Download programmet som beskrevet i den modtagne e-mail.
- 2. Klik på SETUP.EXE.

| 📙   🛃 🖛   MAIL-CON           | IFIRM                               |                            |             |                                    |                   |                       |      | -                  |   | ×   |
|------------------------------|-------------------------------------|----------------------------|-------------|------------------------------------|-------------------|-----------------------|------|--------------------|---|-----|
| Fil Hjem Del                 | Vis                                 |                            |             |                                    |                   |                       |      |                    |   | ~ 🕐 |
| Fastgør til<br>Hurtig adgang | Klip<br>Kopiér sti<br>Indsæt genvej | Flyt Kopiér<br>til * til * | Ny<br>mappe | Nyt element ▼<br>] Hurtig adgang ▼ | Egenskaber        | Markér alt Uælg ingen | ngen |                    |   |     |
| Udklipshold                  | er                                  | Organiser                  |             | Ny                                 | Åbn               | Vælg                  |      |                    |   |     |
| ← → × ↑ 🔤 > Den              | ine pc > Dokumen                    | ter > MAIL-CONFIRM         |             |                                    |                   | ~ (                   | 5    | Søg i MAIL-CONFIRI | Л | Q   |
| 🛱 Dokumenter                 | * ^                                 | Navn                       |             | Ændringsdato                       | Туре              | Størrelse             |      |                    |   |     |
| 📰 Billeder                   | A                                   | Application Files          |             | 29-01-2019 09:29                   | Filmappe          |                       |      |                    |   |     |
| Andresider                   |                                     | 🔯 setup.exe                |             | 29-01-2019 09:24                   | Program           | 457 KB                |      |                    |   |     |
| 🛖 Opgaver (O:)               |                                     | univers.application        |             | 29-01-2019 09:24                   | Application Manif | 6 KB                  |      |                    |   |     |
| univers                      |                                     |                            |             |                                    |                   |                       |      |                    |   |     |
| Vejledninger                 |                                     |                            |             |                                    |                   |                       |      |                    |   |     |
| 😍 Dropbox                    |                                     |                            |             |                                    |                   |                       |      |                    |   |     |
| 🝊 OneDrive - Personal        |                                     |                            |             |                                    |                   |                       |      |                    |   |     |
| Billeder                     |                                     |                            |             |                                    |                   |                       |      |                    |   |     |
| Dokumenter                   |                                     |                            |             |                                    |                   |                       |      |                    |   |     |
| 💻 Denne pc                   |                                     |                            |             |                                    |                   |                       |      |                    |   |     |
| 3D-objekter                  |                                     |                            |             |                                    |                   |                       |      |                    |   |     |
| - BUL 1                      |                                     |                            |             |                                    |                   |                       |      |                    |   |     |

3. Følgende vindue popper op. Klik på INSTALLER.

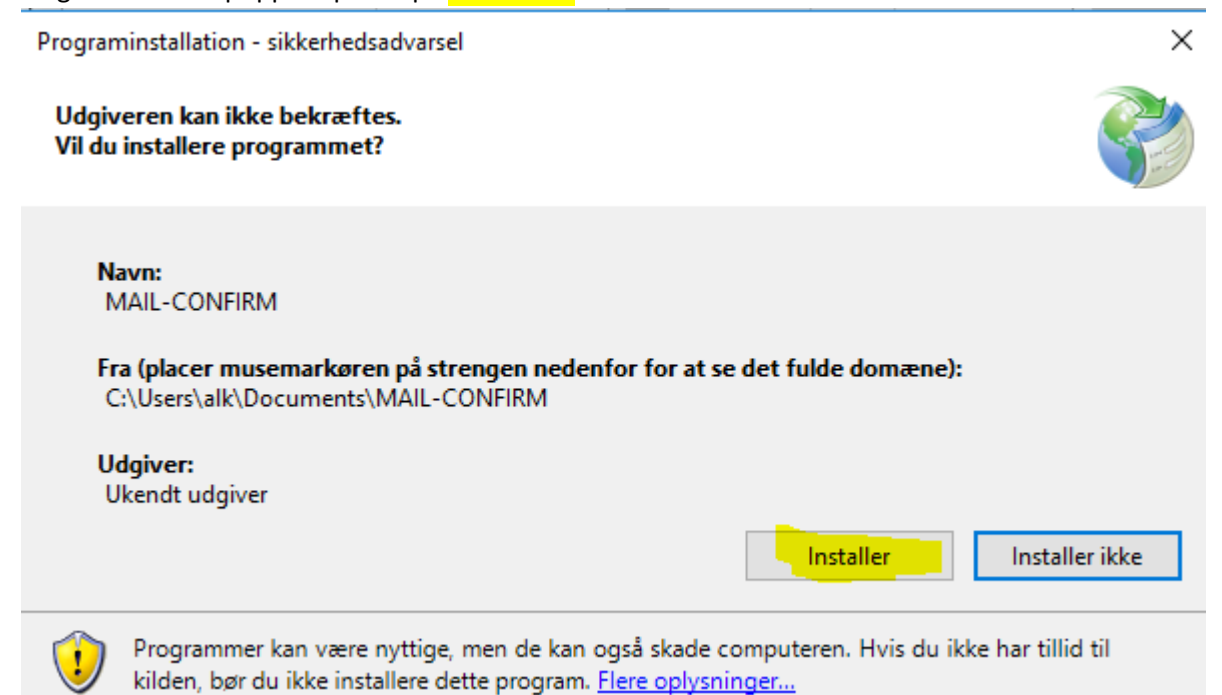

## 4. Følgende besked fremkommer.

## Klik på <mark>FLERE OPLYSNINGER</mark>.

(Beskeden kan variere lidt, afhængigt af din pc's opsætning)

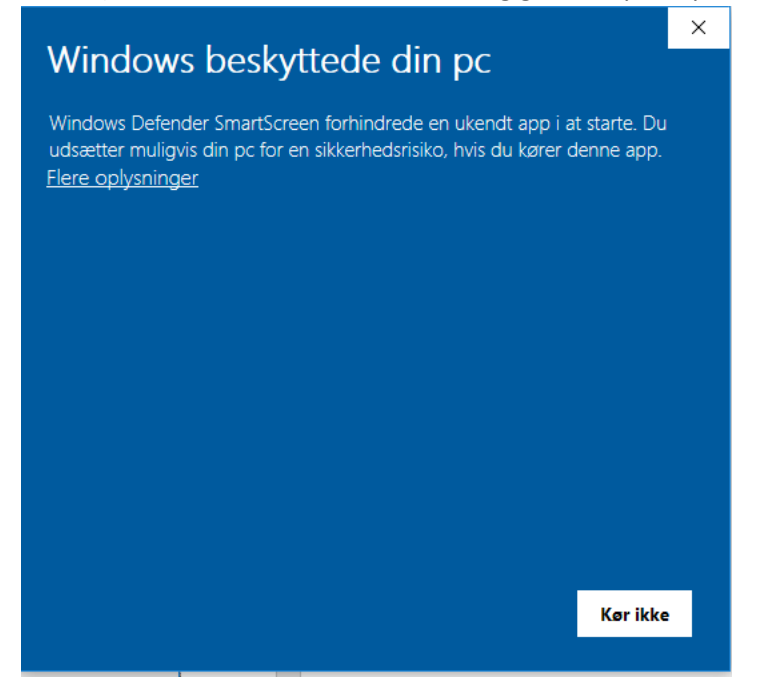

Skærmbilledet skifter. Klik på <mark>KØR ALLIGEVEL</mark>.

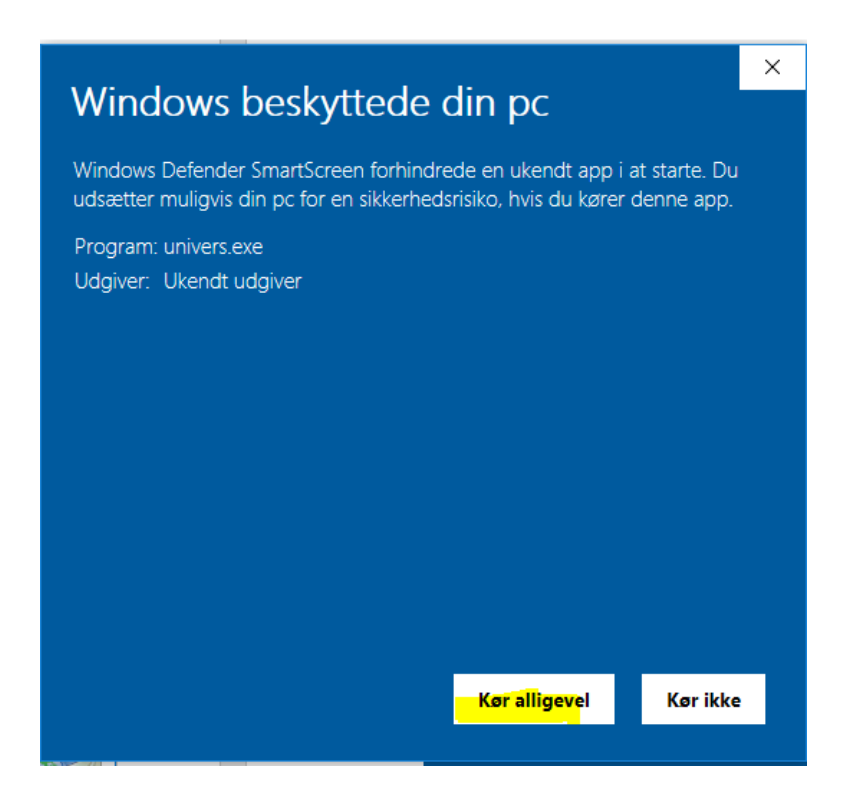

5. Nu er programmet installeret, og nedenstående vindue popper op.

Du skal herefter slå funktionen til eller fra ved at klikke på en af knapperne.

Når du har klikket på en af knapperne, lukker skærmbilledet automatisk og dit valg er registreret.

| MAIL-CONFIRM (C)- Version:1.1.0.66                                                                  | _                  |             | × |
|----------------------------------------------------------------------------------------------------|--------------------|-------------|---|
| Her kan du til- og frakoble anvendelsen af advarsle<br>HUSK!! Outlook skal være lukket, når valg fe | r i Outl<br>oretag | ook.<br>Jes |   |
| Klik her for advarsel om rigtig modtager, når der se                                                | ndes E             | -mail       |   |
| Klik her for annulering af advarsel, når der sende                                                  | əs E-m             | ail         |   |
|                                                                                                    |                    |             |   |

- 6. Første gang, du benytter programmet, skal der foretages et par justeringer i Outlook.
  - a. Start Outlook.
  - b. Vælg filer/indstillinger/CENTER FOR SIKKERHED OG RETTIGHEDSADMINISTRATION.

| Generelt       ● Optimer til bedste udseende       ●         Mail       ○ Optimer til kompatibilitet (genstart af programmet er påkrævet)       ●         Kalender       ● Optimer til kompatibilitet (genstart af programmet er påkrævet)       ●         Øresoner       ●       Ørtimer til kompatibilitet (genstart af programmet er påkrævet)       ●         Øresoner       ●       Ørtimer til kompatibilitet (genstart af programmet er påkrævet)       ●         Øresoner       ●       Ørtimer til kompatibilitet (genstart af programmet er påkrævet)       ●         Søg       Skærmtiptypografi:       Vis funktionsbeskrivelser i skærmtip ▼       ●         Tilpas båndet       ●       Brug altid disse værdier, uanset om der er logget på Office.       ●         Office-baggrund:       Ingen baggrund ▼       ●       ●       ●         Værktøjslinjen Hurtig adgang       ■       Intelligente tjenester overfører det bedste fra skyen til Office-apps, så du kan spare tid og skabe bedre resultater. Microsoft skal kunne indsamle dine søgeudtryk og dit dokomentindhold for at kunne levere disse tjenester.       ●       ●       ●       ●       ●       ●       ●       ●       ●       ●       ●       ●       ●       ●       ●       ●       ●       ●       ●       ●       ●       ●       ●       ●       ●       ● </th <th></th> <th>mashininger for Gallook</th> <th>^</th>                                                                                                    |                                                                           | mashininger for Gallook                                                                                                    | ^ |
|----------------------------------------------------------------------------------------------------|---------------------------------------------------------------------------|----------------------------------------------------------------------------------------------------|---|
| Mail       ○ Optimer til kompatibilitet (genstart af programmet er påkrævet)         ✓ Vis miniværktøjslinjen ved markering ①         Personer       Ø Aktivér direkte eksempelvisning ①         Opgaver       Skærmtiptypografi: Vis funktionsbeskrivelser i skærmtip ▼         Søg       Tilpas din kopi af Microsoft Office         Brug entilden       Aktivér direkte eksempelvisning ①         Avanceret       Initiale:         Tilpas båndet       Brug altid disse værdier, uanset om der er logget på Office.         Ørerktøjslinjen Hurtig adgang       Intelligente Office-tjenester         Tilføgielsesprogrammer       Intelligente tjenester overfører det bedste fra skyen til Office-apps, så du kan spare tid og skabe beder resultater. Microsoft skak kunne levere disse tjenester.         ✓ Aktivér tjenester       Om intelligente tjenester         Om intelligente tjenester       Erklæring om beskyttelse af personlige oplysninger         Indstillinger for vælhæfted filer       For filer jeg vælger fra OneDrive eller SharePoint:         ○ Sparg mig hver gang, hvordan jeg vil vedhæfte dem       Standardprogrammer,                                                                                                    | Generelt                                                                  | Optimer til bedste <u>u</u> dseende                                                                                                    |   |
| Kalender       ✓ Ngtivér direkte eksempelvisning ①         Personer       ✓ Agtivér direkte eksempelvisning ①         Opgaver       Skærmtiptypografi: Vis funktionsbeskrivelser i skærmtip ▼         Søg       Tilpas din kopi af Microsoft Office         Brugernavn:       Alvin Lee Kuiper         Jnitialer:       ALK         Øget tilgængelighed       Brug altid disse værdier, uanset gm der er logget på Office.         Avanceret       Office-baggrund:         Tilpas båndet       Office-tjenester         Værktøjslinjen Hurtig adgang       Intelligente Office-tjenester         Tilføjelsesprogrammer       Intelligente fjenester overfører det bedste fra skyen til Office-apps, så du kan spare tid og skabe bedre resultater. Microsoft skal kunne indsamle dine søgeudtryk og dit dokumentindhold for at kunne levere disse tjenester.         Ør intelligente tjenester for sikkerhed og rettighedsadministration       Mattivér tjenester         Ør intelligente for start       Ø Gør Qutlook til standardprogram for mail, kontakter og standardprogrammer,         Indstillinger for vedhæftede filer       For filer jeg vælger fra OneDrive eller SharePoint:         Sparg mig hver gang, hvordan jeg vil vedhæfte dem       Sparg mig hver gang, hvordan jeg vil vedhæfte dem                                                                                                    | Mail                                                                      | <ul> <li>Optimer til <u>k</u>ompatibilitet (genstart af programmet er påkrævet)</li> </ul>                                                                                                    |   |
| Personer       [∠] Adjuver direkte eksempervisining ♥         Opgaver       Skærmtiptypografi: Vis funktionsbeskrivelser i skærmtip         Søg       Tilpas din kopi af Microsoft Office         Brugernavn:       Alvin Lee Kuiper         Jnitialer:       ALK         Øget tilgængelighed       Brug altid disse værdier, uanset gm der er logget på Office.         Avanceret       Office-baggrund:         Tilpas båndet       Office-tema:         Værktøjslinjen Hurtig adgang       Intelligente Office-tjenester         Tilføjelsesprogrammer       Intelligente Office-tjenester         Center for sikkerhed og rettighedsadministration       Mitvér tjenester         Ør intelligente tjenester resultater. Microsoft skal kunne levere disse tjenester.       Ør intelligente tjenester resultater. Microsoft skal kunne levere disse tjenester.         Ør intelligert figenet for satt       Ør og Qutlook til standardprogram for mail, kontakter og Standardprogrammer         Indstillinger for vedhæftede filer       For filer jeg vælger fra OneDrive eller SharePoint:         Ør sparg mig hver gang, hvordan jeg vil vedhæfte dem                                                                                                    | Kalender                                                                  | Vis miniværktøjslinjen ve <u>d</u> markering ()                                                                                                    |   |
| Opgaver       Sag         Sag       Tilpas din kopi af Microsoft Office         Brugernavn:       Alvin Lee Kuiper         Initialer:       ALK         @get tilgængelighed       Brug altid disse værdier, uanset gm der er logget på Office.         Avanceret       Office-baggrund:         Tilpas båndet       Office-tjenester         Værktøjslinjen Huttig adgang       Intelligente tjenester overfører det bedste fra skyen til Office-apps, så du kan spare tid og skabe bedre resultater. Microsoft skal kunne indsamle dine søgeudtryk og dit dokumentindhold for at kunne levere disse tjenester.         Ør intelligente tjenester       Om intelligente tjenester         Indiktillinger for sakt       Ø sandardprogrammer.         Idstillinger for satt       Ø sandardprogrammer.         Indstillinger for vedhæftede filer       For filer jeg vælger fra OneDrive eller SharePoint:         Ø spar mig hver gang, hvordan jeg vil vedhæfte dem       Sparg mig hver gang, hvordan jeg vil vedhæfte dem                                                                                                    | Personer                                                                  |                                                                                                    |   |
| Tilpas din kopi af Microsoft Office         Sørg         Sprog         Øget tilgængelighed         Avanceret         Tilpas båndet         Værktajslinjen Huttig adgang         Tilføjelsesprogrammer         Center for sikkerhed og rettighedsadministration         Kenter for sikkerhed og rettighedsadministration         Øget for sikkerhed og rettighedsadministration         Office-tjenester         Intelligente tjenester overfører det bedste fra skyen til Office-apps, så du kan spare tid og skabe bedre resultater. Microsoft skal kunne indsamle dine søgeudtryk og dit dokumentindhold for at kunne levere disse tjenester.         Ør intelligente tjenester for sikkerhed og rettighedsadministration         Indstillinger for start         Ør for jer gvælger fra OneDrive eller SharePoint:         O sparg mig hver gang, hvordan jeg vil vedhæfte dem                                                                                                    | Opgaver                                                                   | Skeimepypogram. Visitankalonsbeskriveiser Fiskermap                                                                                                    |   |
| Brugernavn:       Alvin Lee Kuiper         Sprog       Initialer:       ALK         Øget tilgængelighed       Brug altid disse værdier, uanset gm der er logget på Office.         Avanceret       Office-baggrund       Ingen baggrund         Tilpas båndet       Office-tjenester         Værktøjslinjen Hurtig adgang       Intelligente Office-tjenester         Tilføjelsesprogrammer       Intelligente tjenester overfører det bedste fra skyen til Office-apps, så du kan spare tid og skabe bedre resultater. Microsoft skal kunne indsamle dine søgeudtryk og dit dokumentindhold for at kunne levere disse tjenester.         Ør Aktivér tjenester       Om intelligente tjenester Erklæring om beskyttelse af personlige oplysninger         Indstillinger for start       Ø Gør Qutlook til standardprogram for mail, kontakter og kalender         For filer jeg vælger fra OneDrive eller SharePoint:       Sparg mig hver gang, hvordan jeg vil vedhæfte dem                                                                                                    | Sala                                                                      | Tilpas din kopi af Microsoft Office                                                                                                    |   |
| Sprig       Jinitialer:       ALK         Øget tilgængelighed       Brug altid disse værdier, uanset gm der er logget på Office.         Avanceret       Office-baggrund       Ingen baggrund         Tilpas båndet       Office-tjenester         Værktøjslinjen Hurtig adgang       Intelligente Office-tjenester         Tilføjelsesprogrammer       Intelligente tjenester overfører det bedste fra skyen til Office-apps, så du kan spare tid og skabe bedre resultater. Microsoft skal kunne indsamle dine søgeudtryk og dit dokumentindhold for at kunne levere disse tjenester.         Ød Aktivér tjenester       Om intelligente tjenester Erklæring om beskyttelse af personlige oplysninger         Indstillinger for start       Ø Gør Qutlook til standardprogram for mail, kontakter og kalender         Indstillinger for vedhæftede filer       For filer jeg vælger fra OneDrive eller SharePoint:         Ø Sparg mig hver gang, hvordan jeg vil vedhæfte dem       Sparg mig hver gang, hvordan jeg vil vedhæfte dem                                                                                                    | 599<br>5                                                                  | Br <u>ug</u> ernavn: Alvin Lee Kuiper                                                                                                    |   |
| Brug altid disse værdier, uanset gm der er logget på Office.         Avanceret         Tilpas båndet         Værktøjslinjen Hurtig adgang         Tilføjelsesprogrammer         Center for sikkerhed og rettighedsadministration         Kenter for sikkerhed og rettighedsadministration         Øger Qutlook til standardprogram for mail, kontakter og kalender         Indstillinger for vedhæftede filer         For filer jeg vælger fra OneDrive eller SharePoint:         Sparg mig hver gang, hvordan jeg vil vedhæfte dem                                                                                                    | Sprog                                                                     | Initialer: ALK                                                                                                    |   |
| Avanceret       Office-baggrund       ▼         Tilpas båndet       Office-tema:       Farverig       ▼         Værktøjslinjen Hurtig adgang       Intelligente Office-tjenester       Intelligente tjenester overfører det bedste fra skyen til Office-apps, så du kan spare tid og skabe bedre resultater. Microsoft skal kunne indsamle dine søgeudtryk og dit dokumentindhold for at kunne levere disse tjenester.       ☑         Øfficetigenet tjenester       Øfficetigenet tjenester resultater. Microsoft skal kunne indsamle dine søgeudtryk og dit dokumentindhold for at kunne levere disse tjenester.       ☑         Øfficetigenet tjenester       Øfficetigenet tjenester resultater. Microsoft skal kunne indsamle dine søgeudtryk og dit dokumentindhold for at kunne levere disse tjenester.       ☑         Øfficetigenet tjenester       Øfficetigenet tjenester       Øfficetigenet tjenester         Øfficetigenet tjenester       Øfficetigenet tjenester       Øfficetigenet tjenester         Øfficetigenet tjenester       Øfficetigenet tjenester       Øfficetigenet tjenester         Øfficetigenet tjenester       Øfficetigenet tjenester       Øfficetigenet tjenester         Øfficetigenet tjenester       Øfficetigenet tjenester       Øfficetigenet tjenester         Øfficetigenet tjenester       Øfficetigenet tjenester       Øfficetigenet tjenester         Øfficetigenet tjenester       Øfficetigenet tjenester       Øfficetigenet tjenester         Øfficetigenet tjenester </td <th>Øget tilgængelighed</th> <td>Brug altid disse værdier, uanset om der er logget på Office.</td> <td></td> | Øget tilgængelighed                                                       | Brug altid disse værdier, uanset om der er logget på Office.                                                                                                    |   |
| Tilpas båndet Office_tema: Farverig ▼ Værktøjslinjen Hurtig adgang Tilføjelsesprogrammer Center for sikkerhed og rettighedsadministration Kabe bedre resultater. Microsoft skal kunne indsamle dine søgeudtryk og dit dokumentindhold for at kunne levere disse tjenester. ☑ Aktivér tjenester Om intelligente tjenester Erklæring om beskyttelse af personlige oplysninger Indstillinger for start ☑ Gør Qutlook til standardprogram for mail, kontakter og kalender For filer jeg vælger fra OneDrive eller SharePoint: ○ Spørg mig hver gang, hvordan jeg vil vedhæfte dem                                                                                                    | Avanceret                                                                 | Office- <u>b</u> aggrund: Ingen baggrund 🔻                                                                                                    |   |
| Værktøjslinjen Hurtig adgang       Intelligente Office-tjenester         Tilføjelsesprogrammer       Intelligente tjenester overfører det bedste fra skyen til Office-apps, så du kan spare tid og skabe bedre resultater. Microsoft skal kunne indsamle dine søgeudtryk og dit dokumentindhold for at kunne levere disse tjenester.         Ø Aktivér tjenester       Ø mintelligente tjenester Erklæring om beskyttelse af personlige oplysninger         Indstillinger for start       Ø dør Qutlook til standardprogram for mail, kontakter og kalender         Indstillinger for vedhæftede filer       For filer jeg vælger fra OneDrive eller SharePoint:         Ø sparg mig hver gang, hvordan jeg vil vedhæfte dem       Sparg mig hver gang, hvordan jeg vil vedhæfte dem                                                                                                    | Tilpas båndet                                                             | Office_tema: Farverig 🔻                                                                                                    |   |
| Tilføjelsesprogrammer Center for sikkerhed og rettighedsadministration Intelligente tjenester overfører det bedste fra skyen til Office-apps, så du kan spare tid og skabe bedre resultater. Microsoft skal kunne indsamle dine søgeudtryk og dit dokumentindhold for at kunne levere disse tjenester.  Aktivér tjenester Om intelligente tjenester Erklæring om beskyttelse af personlige oplysninger Indstillinger for start  G gør Qutlook til standardprogram for mail, kontakter og kalender Indstillinger for vedhæftede filer For filer jeg vælger fra OneDrive eller SharePoint: Sparg mig hver gang, hvordan jeg vil vedhæfte dem                                                                                                    | Værktøjslinjen Hurtig adgang                                              | Intelligente Office-tjenester                                                                                                    |   |
| Indstillinger for start         Image: Gør Qutlook til standardprogram for mail, kontakter og kalender       Standardprogrammer         Indstillinger for vedhæftede filer       Indstillinger for vedhæftede filer         For filer jeg vælger fra OneDrive eller SharePoint:       Spørg mig hver gang, hvordan jeg vil vedhæfted dem                                                                                                    | Tilføjelsesprogrammer<br>Center for sikkerhed og rettighedsadministration | Intelligente tjenester overfører det bedste fra skyen til Office-apps, så du kan spare tid og<br>skabe bedre resultater. Microsoft skal kunne indsamle dine søgeudtryk og dit<br>dokumentindhold for at kunne levere disse tjenester.<br>Ø Aktivér tjenester<br>Om intelligente tjenester Erklæring om beskyttelse af personlige oplysninger |   |
| <ul> <li>✓ Gør Qutlook til standardprogram for mail, kontakter og kalender</li> <li>Indstillinger for vedhæftede filer</li> <li>For filer jeg vælger fra OneDrive eller SharePoint:</li> <li>O Spørg mig hver gang, hvordan jeg vil vedhæfte dem</li> </ul>                                                                                                    |                                                                           | Indstillinger for start                                                                                                    |   |
| Indstillinger for vedhæftede filer<br>For filer jeg vælger fra OneDrive eller SharePoint:<br>Spørg mig hver gang, hvordan jeg vil vedhæfte dem                                                                                                    |                                                                           | Gør Qutlook til standardprogram for mail, kontakter og kalender                                                                                                    |   |
| For filer jeg vælger fra OneDrive eller SharePoint:<br>O Spørg mig hver gang, hvordan jeg vil vedhæfte dem                                                                                                    |                                                                           | Indstillinger for vedhæftede filer                                                                                                    |   |
| <ul> <li>Del dem altid som links</li> </ul>                                                                                                    |                                                                           | For filer jeg vælger fra OneDrive eller SharePoint:<br>Spørg mig hver gang, hvordan jeg vil vedhæfte dem<br>Del dem altid som links                                                                                                    |   |
| <ul> <li>Vedhæft dem altid som kopier</li> </ul>                                                                                                    |                                                                           | Vedhæft dem altid som kopier                                                                                                    | - |

## Nu vælges INDSTILLINGER FOR CENTER FOR SIKKERHED OG RETTIGHEDSADMINISTRATION

|                                                  | Indstillinger for Outlook                                                                    | ×     |
|--------------------------------------------------|----------------------------------------------------------------------------------------------|-------|
| Generelt                                         | Medvirker til at holde dine dokumenter og computeren sikre og i god stand                    | i.    |
| Kalender                                         | Sikkerhed og mere                                                                            |       |
| Personer                                         | Gå til Office.com for at få flere oplysninger om beskyttelse af dine oplysninger og sikkerhe | d.    |
| Opgaver                                          | Pålidelig Microsoft-databehandling                                                           |       |
| Søg                                              | Microsoft Outlook - Center for sikkerhed og rettighedsadministration                         |       |
| Sprog                                            | Center for sikkerhed og                                                                      |       |
| Øget tilgængelighed                              | rettighedsadministration<br>indeholder indstillinger                                         |       |
| Avanceret                                        | for sikkerhed og<br>beskyttelse af personlige                                                |       |
| Værktøislinien Hurtig adgang                     | oplysninger. Disse<br>indstillinger er med til                                               | ion   |
| Tilfølelsesprogrammer                            | opretholde sikkerheden<br>på computeren. Vi                                                  |       |
| Center for sikkerhed og rettighedsadministration | anbefaler, at du ikke<br>ændrer disse                                                        |       |
| A                                                | indstillinger.                                                                               |       |
|                                                  |                                                                                              |       |
|                                                  |                                                                                              |       |
|                                                  |                                                                                              |       |
|                                                  |                                                                                              |       |
|                                                  |                                                                                              |       |
|                                                  |                                                                                              |       |
|                                                  |                                                                                              |       |
|                                                  | •                                                                                            | •     |
|                                                  | OK An                                                                                        | uller |

- Vælg MAKROINDSTILLINGER
- Vælg AKTIVÉR ALLE MAKROER
- Sæt flueben i ANVEND SIKKERHEDSINDSTILLINGER FOR MAKROER PÅ INSTALLEREDE
   TILFØJELSESPROGRAMMER
- Klik <mark>OK</mark>
- Klik <mark>OK</mark>

| Center                                                  | for sikkerhed og rettighedsadministration                                                                                    | ×     |
|---------------------------------------------------------|----------------------------------------------------------------------------------------------------|-------|
| Udgivere, der er tillid til                             | Makroindstillinger                                                                                                    |       |
| Indstillinger for beskyttelse af personlige oplysninger | O Destrictes allo englise escuelar escuelar la sedencia                                                                      |       |
| Mailsikkerhed                                           | Deaktiver alle <u>m</u> akroer uden meddelelse     Meddelelser om digitalt signerede makroer. Alle andre makroer deaktiveres |       |
| Håndtering af vedhæftede filer                          | Meddelelser om alle makroer                                                                                                  |       |
| Automatisk indlæsning                                   | Aktivér alle makroer (anbefales ikke, da potentielt farlig kode kan køres)                                                   |       |
| Makroindstillinger                                      | Tilføjelsesprogrammer                                                                                                    |       |
| Programadgang                                           | ☑ Anvend sikkerhedsjndsbillinger for makroer på installerede tilføjelsesprogrammer                                           |       |
|                                                         |                                                                                                    |       |
|                                                         | OK Ann                                                                                                    | uller |

- 7. Nu mangler du bare der følgende for at afslutte installationen.
  - Klik på: Alt+F11 Ctrl+S Alt+F4 Alt+F4
- 8. Åben Outlook

Ved afsendelse af E-mail dukker følgende besked nu op, hvis du har tilkoblet funktionen:

| 89                       | ୯↑↓                                              | ₽<br>61<br>•                                                                                                    |                                              | Test - Meddelelse (HTML)                                                                                                    |
|--------------------------|--------------------------------------------------|----------------------------------------------------------------------------------------------------|----------------------------------------------|----------------------------------------------------------------------------------------------------|
| Filer                    | Meddelelse                                       | Indsæt Indstillinger Formatér tekst                                                                                                    | Gennemse Udvikler                            | Hjælp 🛛 🖓 Fortæl mig, hvad du vil foretage dig                                                                                                    |
| Sæt<br>ind ≁ ≪<br>Udklip | Klip<br>Kopiér<br>Formatpensel<br><b>sholder</b> | $ \begin{array}{ c c c c }\hline\hline & & 11 & \hline & A^* & A^* &   & & \vdots & \hline & \vdots & \downarrow & A \\ \hline F & I & & & U &   & & & A^* &   & & & & \vdots & & \vdots \\ \hline & & & & & & & & & & & & & \\ \hline & & & &$ | Adressekartotek Kontrollér<br>navne<br>Navne | Image: Signature file         Performance optimized prioritet         File         Performance optimized prioritet         Performance optimized prioritet         Performance optimized prioritet         Performance optimized prioritet         Performance optimized prioritet         Performance optimized prioritet         Performance optimized prioritet         Performance optimized prioritet         Performance optimized prioritet         Performance optimized prioritet         Performance optimized prioritet         COM-<br>tilføjelsesprogrammer         CAdvoPro<br>AdvoPro         CoM-<br>tilføjelsesprogrammer           Name         Mærker         rs         Tilføjelsesprogrammer         AdvoPro         sikkermail |
| $\triangleright$         | Fra 🗸                                            | alk@universadvokater.dk                                                                                                    |                                              |                                                                                                    |
| Send                     | Til                                              | O <u>Alvin Lee Kuiper;</u>                                                                                                    |                                              |                                                                                                    |
|                          | Cc                                               |                                                                                                    |                                              |                                                                                                    |
|                          | Emne                                             | Test                                                                                                    |                                              |                                                                                                    |

\*\*\*\*\*

| advarsel ( | Dutlook                                                         | × |
|------------|-----------------------------------------------------------------|---|
| $\otimes$  | OBS: Har du indtastet rigtig(e) mailadresse(r) i adressefeltet? |   |
|            | Ja Nej                                                          |   |

9. Programmet ligger under PROGRAMMER/ MAIL-CONFIRM /MAIL-CONFIRM Start programmet, hvis du f.eks. ikke længere ønsker at få advarsler ved afsendelse af e-mail.

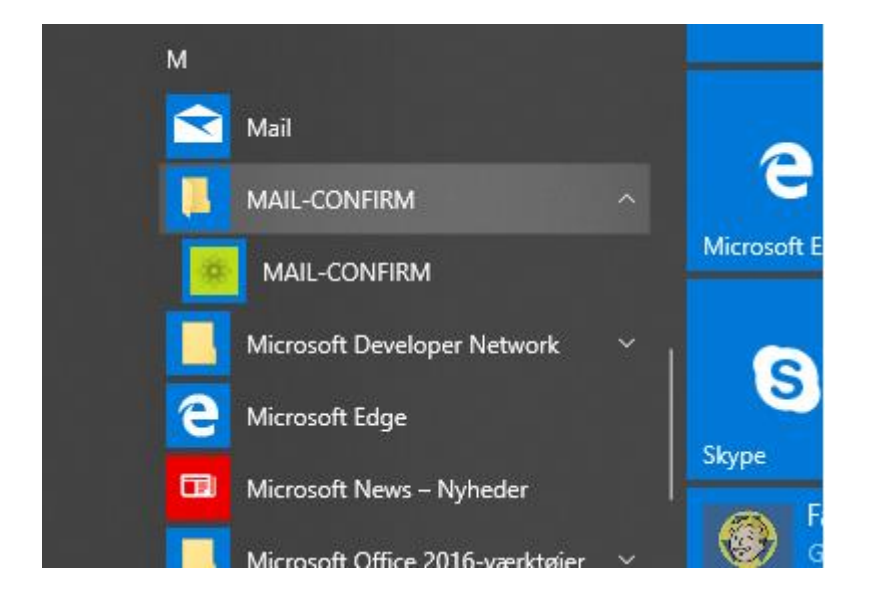

Send en mail til mail@kursusunivers.dk, hvis du har problemer med installationen.